# INTAMSYS FUNMAT HT-

## **3D PRINTER**

## QUICK START GUIDE - NORSK

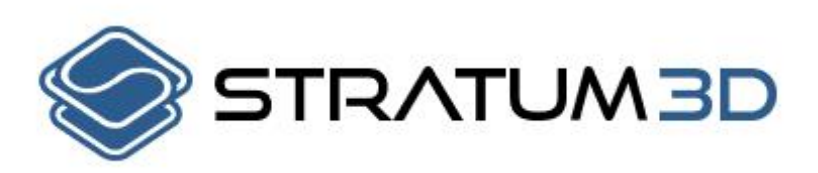

## Hvordan pakke opp printeren

Åpne forpakningen til printeren og ta ut tilbehørsplatene. Ta deretter ut printeren og resten av tilbehørsplatene. Forsiktig plasser printeren på en flat overflate. Forsikre deg om at overflaten tåler printerens vekt på 46kg.

Steg 1: Koble til strømledningen og skru på printeren.

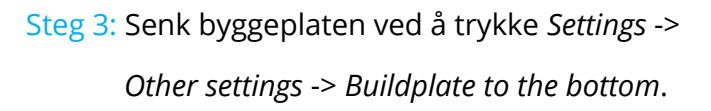

Notis: Vennligst behold all forpakning av garantigrunner.

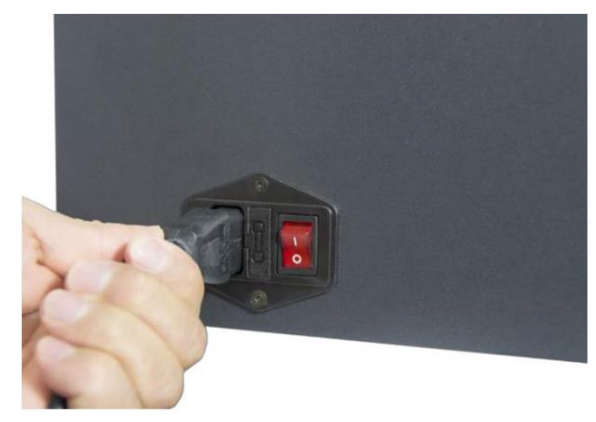

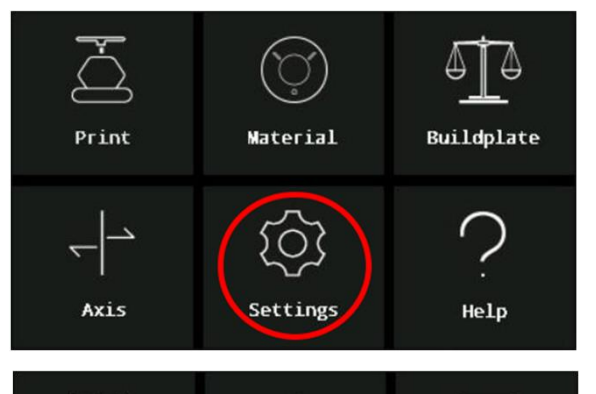

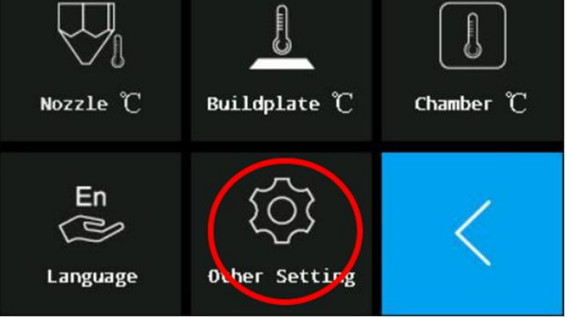

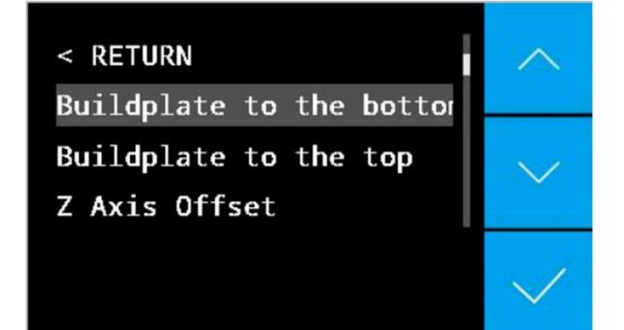

## Hvordan sette sammen printeren

- Steg 1: Skru av printeren. Bruk unbrakonøkkelen og pipeskrutrekkeren for å fjerne de fire skruene som holder X og Y-aksen.
- Steg 2: Installer motoren som skal sitte over extruderen og forsikre deg om at PEEKrøret er satt inn i sitt hull i extruderen.
- Steg 3: Skru av dysesett-dekselet og koble motorkabelen til port-P7 på koblingsbrettet. Sikre kabelen med strips.

Steg 4: Skru på dysesett-dekselet.

Steg 5: Åpne den fremre døren på printeren og legg den ferdigmonterte glassplaten på plattformen. Legg glassplaten slik at magnetene på glassplaten treffer magnetene på plattformen.

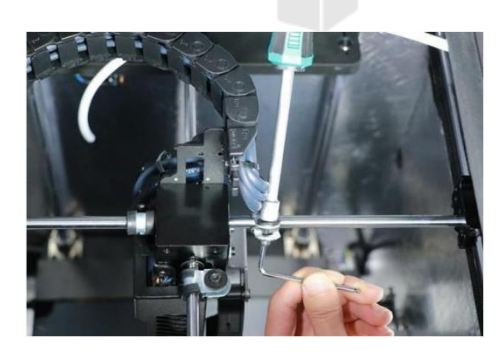

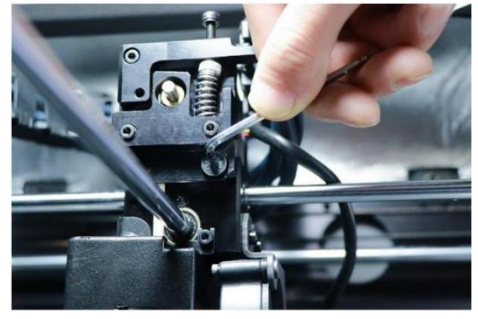

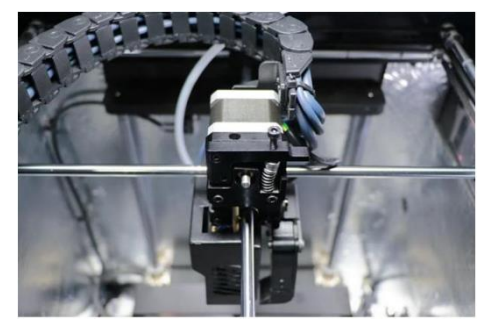

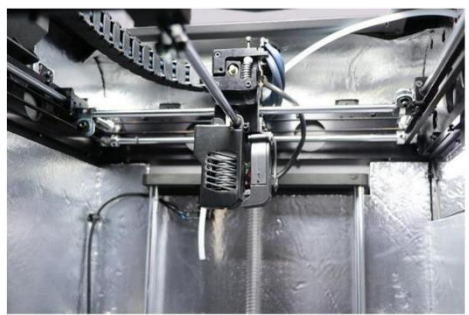

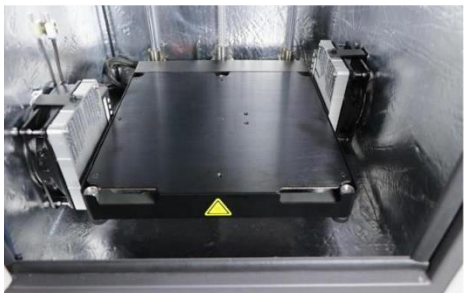

UNMAT HT

Steg 6: Skru på printeren.

Notis: Alt av vedlikeholdsarbeid skal utføres med printeren skrudd av.

## Hvordan sette opp printeren

Hvordan laste tråd

Gå tilbake til hovedskjermen og trykk *Material-> Load Material.* Følg deretter instruksene vist på LCD-skjermen.

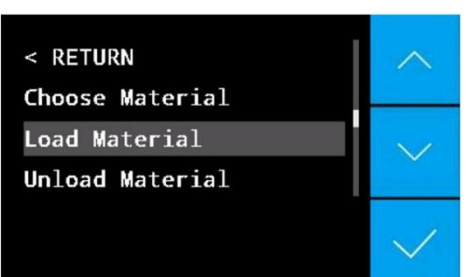

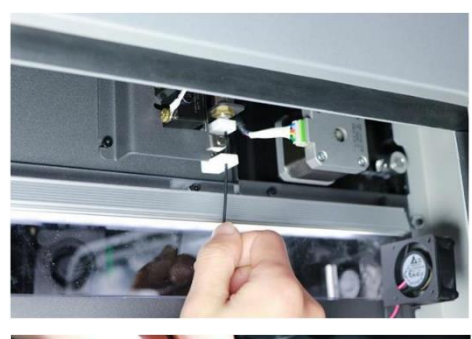

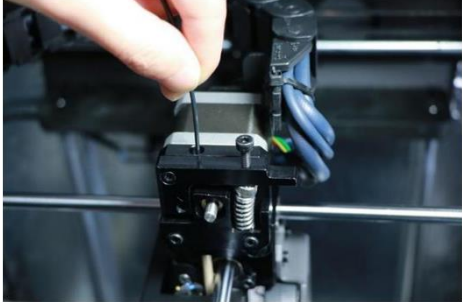

#### Leveling av byggeplaten

Det er to metoder for å levele byggeplaten, manuell leveling eller automatisk leveling

#### **Manuell Leveling**

Steg 1: Trykk på Buildplate-ikonet på LCD-skjermen.

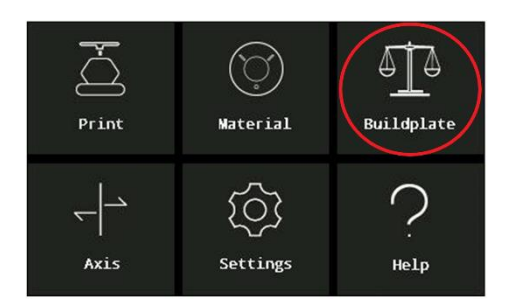

PN: 320-0205

**REV: P02** 

Steg 2: Ha klart leveling-kortet og trykk *Manual Level.* Dette starter den manuelle levelingsprosessen.

Steg 3: Det er tre skruer på undersiden av byggeplaten. Disse brukes til manuell leveling.

Steg 4: Stram skruen i senter, bak, av byggeplaten og bruk leveling-kortet til å måle avstand mellom dysen og byggeplaten. Du skal justere avstanden til 0,2mm.
For å gjøre dette sklir du leveling-kortet mellom dysen og byggeplaten samtidig som du justerer mellomrommet ved hjelp av LCD-skjermen. Gjør dette fram til du føler en liten motstand.
Repeter dette for de andre skruene.

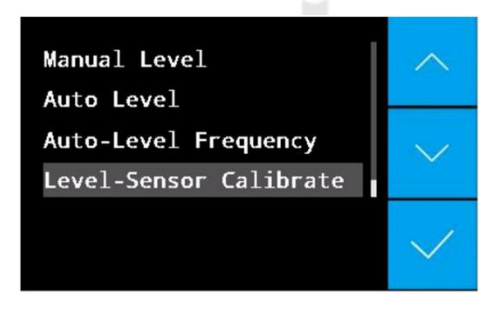

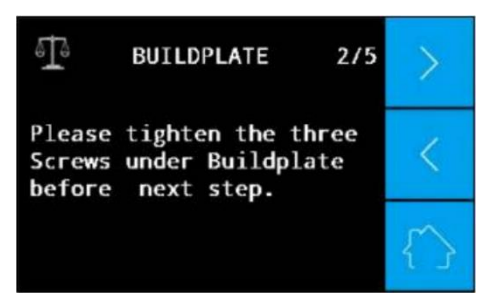

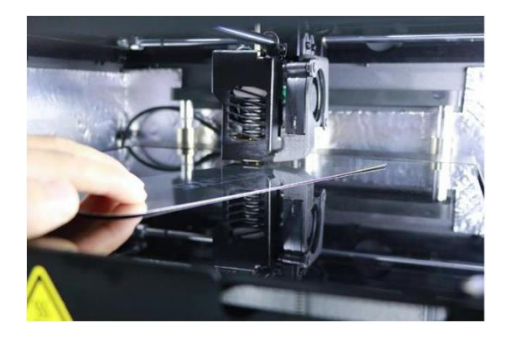

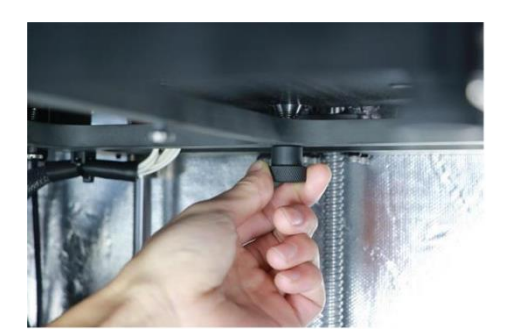

Notis: Om du skal printe med oppvarmet kammer er det anbefalt å sette kammertemperatur og holde den i 30 minutter før du utfører levelingsprosessen.

**REV: P02** 

#### **Automatisk Leveling**

Steg 1: Bekreft at auto leveling sensoren fungerer.
Gå til hovedskjermen og trykk: Settings ->
Other settings -> Test -> Leveling Sensor.
Dysen vil så varme seg opp. Vent omtrent
2 minutter, og følg instruksene på skjermen.
Bruk et demonteringsverktøy til å røre den s
varme dysen og løft dysen omtrent 1mm opp.
LCD-skjermen vil så vise meldingen: «The
leveling sensor is triggered».

Notis: Om leveling-sensoren ikke fungerer er det viktig at du <u>IKKE</u> utfører *auto level*-funksjonen. Dette fordi printerhodet kan kjøre dysen ned i glassplaten, og ødelegge platen.

Notis: Dysen er varm. Vær forsiktig ved arbeid rundt denne, for å forhindre personskader.

Steg 2: Gå tilbake til hovedskjermen og trykk
 Buildplate -> Level Sensor Calibrate.
 Følg så instruksene på skjermen for å
 fullføre kalibreringen. Dysens temperatur
 bestemmes av materialet som er valgt.

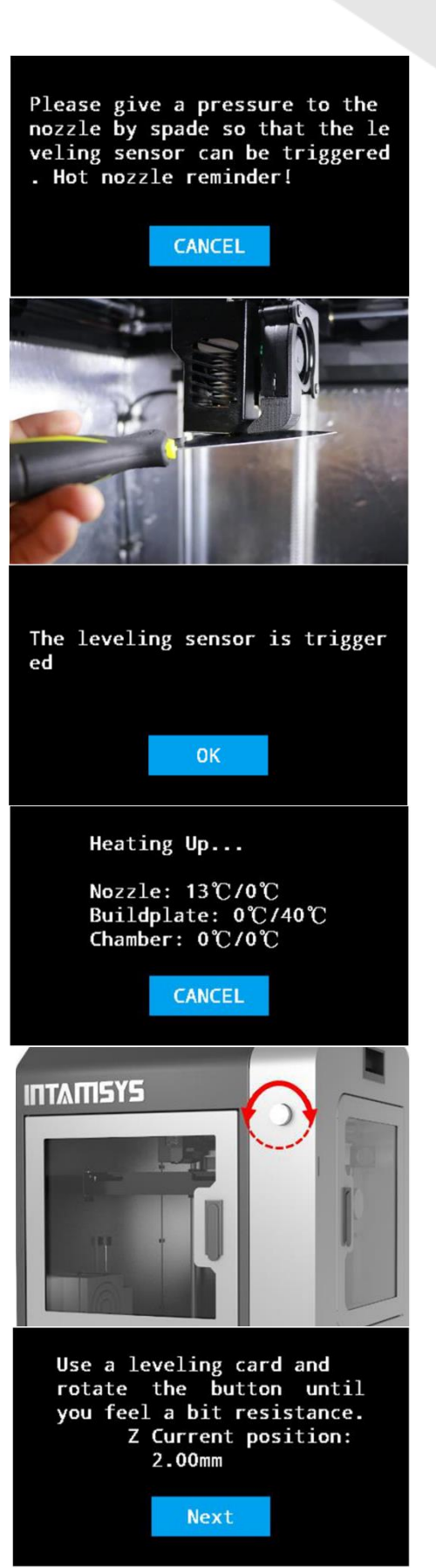

Steg 3: Trykk Auto Level. Printeren vil så automatisk fullføre auto leveling prosedyre uten menneskelig innblanding. Først vil maskinen varme byggeplaten og kammeret over en viss tid, så varmer den dysen. Temperaturene og tidene bestemmes av materialet som er valgt. Etter temperatur og tid er nådd, vil printeren starte auto leveling prosedyre. LCD-skjermen vil vise «AutoLevel Succesfully!», når den har fullført auto leveling. Printeren er nå klar for å printe.

| Calibration finished<br>OK                                                                        |
|---------------------------------------------------------------------------------------------------|
| Please confirm that the buildp<br>late is clean?<br>OK CANCEL                                     |
| Heating Up<br>Nozzle: 13℃/0℃<br>Buildplate: 0℃/40℃<br>Chamber: 0℃/0℃<br>CANCEL                    |
| AutoLevel Successfully!<br>Do you need to maintain the be<br>d and chamber temperatrue?<br>YES NO |

#### Auto Level Frequency

Auto Level Frequency har to valg:
1. Always Off
2. Before Every Print
Always Off, vil si at printeren ikke utfører Auto Level
før hver print.
Before Every Print, vil si at printeren utfører Auto Level
før hver print.

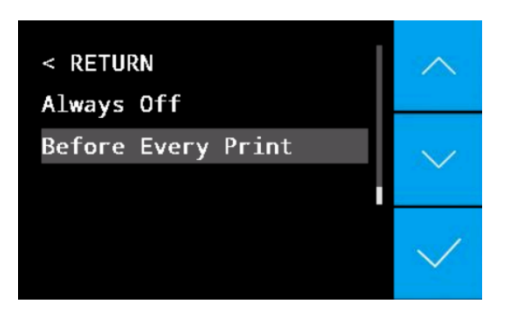

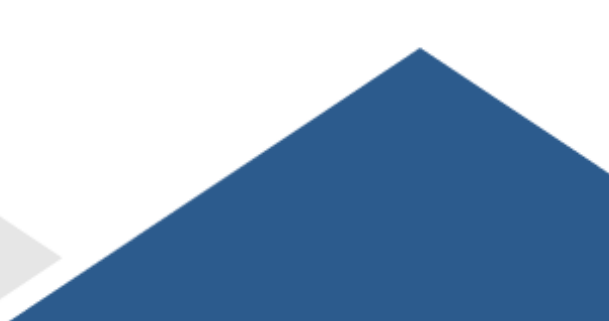

## Installering av programvare

Etter du har satt opp printeren, finn fram SD-kortet som fulgte med printeren. Fra denne må du installere INTAM-suite til datamaskinen din. Den er tilgjengelig for Windows, Mac OSX og Linux.

## Kamera guide

For å koble til kamera må du følge «Camera User Manual», som fulgte med printeren. Appen til kameraprogrammet kan lastes ned på datamaskinen eller telefonen din.

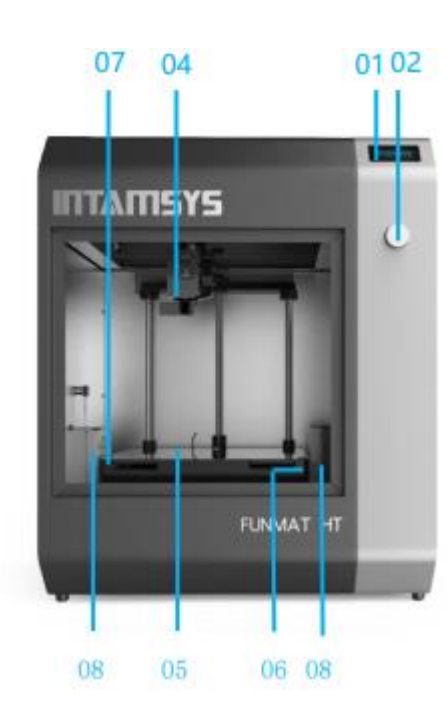

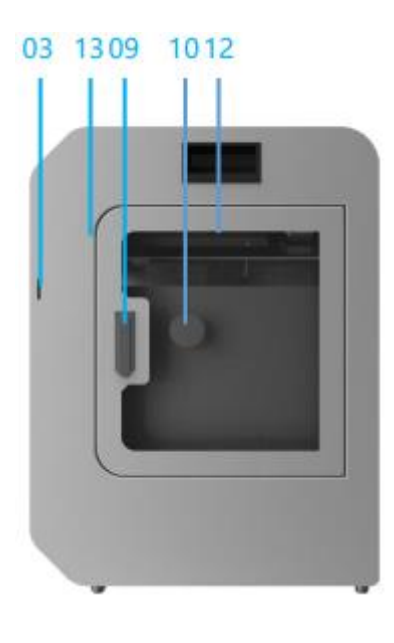

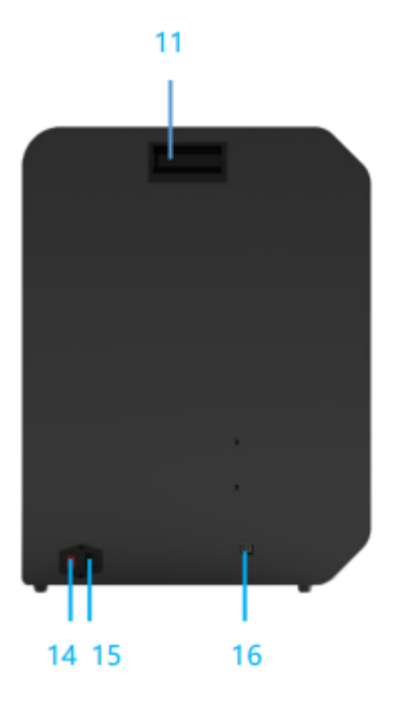

- 01 LCD-Skjerm
- 02 Trykk og roterbar-knapp
- 03 SD-kort leser
- 04 Printerhode
- 05 Byggeplate
- 06 Byggeplate-holder

- 07 Skrue til byggeplate
- 08 Varmevifte
- 09 Dørhåndtak
- 10 Spoleholder
- 11 Håndtak
- 12 Trådsensor

- 13 Kamera (På Innsiden)
- 14 Strømbryter
- 15 Strøm-inngang
- 16 USB-inngang

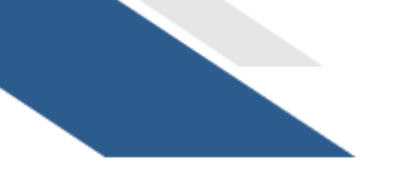

**REV: P02** 

## **Bruker Manual**

Du kan finne en kopi av bruker manualen på SD-kortet. Denne er på engelsk. Om du ønsker en bruker manual som er oversatt til norsk kan du finne dette på <u>https://stratum3d.no/product/intamsys-funmat-ht-enhanced/</u>.

## Garanti

Varen medfører 1 års garanti. Kontakt din forhandler med serienummeret på printeren.

## Hjelp

For mere informasjon eller teknisk hjelp, se til <u>www.intamsys.com/support/</u> (eller kontakt en forhandler).

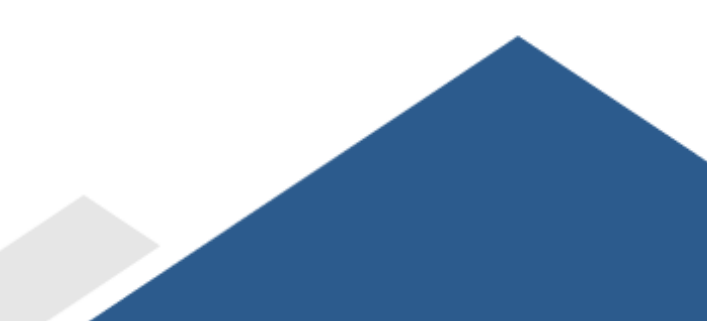

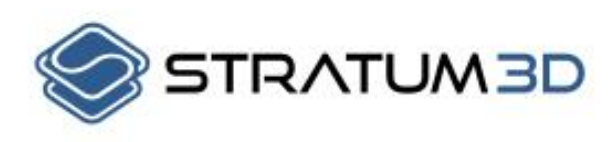

| V        | Gratrostvegen 2G    |
|----------|---------------------|
|          | 2032, Maura, Norway |
| C        | +47 906 21 788      |
| $\times$ | jhb@stratum3d.no    |
|          | STRATUM3D.NO        |

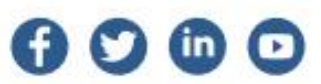